Renewable Energy Guarantees of Origin (**REGO**)

www.ofgem.gov.uk/rego

# **Renewable Energy Guarantees of Origin**

## scheme Guidance Note

## **About this guide**

Generating stations in Great Britain and Northern Ireland that produce electricity from eligible renewable energy sources can apply for and receive Renewable Energy Guarantees of Origin certificates (REGOs). This guide will help you claim REGOs using the <u>Renewables and CHP</u> <u>Register</u>.

#### What is the Renewable Energy Guarantees of Origin (REGO) scheme and why

#### am I applying for it?

- REGO certificates provide certification that energy being supplied has been generated from a renewable source. We issue one REGO certificate per megawatt hour (MWh) of eligible renewable output to generators of renewable electricity. REGOs are predominantly used for suppliers' Fuel Mix Disclosure (FMD). FMD is a requirement of all electricity suppliers to disclose to their customers the mix of fuels (coal, gas, nuclear, renewable and other) used to generate the electricity supplied. Suppliers use REGOs to prove to the final customer that a given share of energy was produced from renewable sources.
- As a generator, accreditation under the REGO scheme lets you claim REGO certificates for your renewable generation. You are then able to transfer these to your supplier.
- For further information on REGOs and how to apply for the scheme, visit our <u>website</u>.

## Data

#### How does the output data submission form work?

This section will provide a brief overview of how the data submission process works.

- Generating stations accredited under the REGO scheme should submit data for generation within the period April to March of each year.

- 1. To begin, visit <u>www.renewablesandchp.ofgem.gov.uk</u>
- 2. From the home page, enter your log in details and click 'Go'
- 3. Once logged in select the 'Output Data' tab, and then select 'Submit Output Data', as shown below:

| of <b>g</b> em                        | E-Serve                   |                         |                                                                                                    |                  |               | Accessibility   Contact us   Site map   Links     |  |  |
|---------------------------------------|---------------------------|-------------------------|----------------------------------------------------------------------------------------------------|------------------|---------------|---------------------------------------------------|--|--|
| My Account                            |                           |                         | Output Data                                                                                                    | Certificates     |               |                                                   |  |  |
| & back to home                        | ance                      | Home Page 3<br>Ofgem    | Output Data                                                                                                    | Schemes -        | - Maintai     | n Output Data                                     |  |  |
| Submit Outp                           | ut Data<br>ut Spreadsheet | This part o             | of the system ena                                                                                                    | bles you to subr | nit, view, an | id edit output data for your generating stations. |  |  |
| Edit Submitte                         | ed Output Data            | Notice                  | for generato                                                                                                    | ors with LEG     | accred        | tation                                            |  |  |
| Apply For Estimates Of Output<br>Data |                           | Due to rec<br>August 20 | Due to recent changes to the CCL scheme (see our <u>FAQ</u> for more details), LECs cannot be issued on electricity generated on or after 1<br>August 2015. If you make data submissions to claim other certificates on output after this date the system may still generate LECs for |                  |               |                                                   |  |  |
| View Output                           | View Output History       |                         | your station but they will not be issued.                                                                                                    |                  |               |                                                   |  |  |
| Answer Ofge<br>Output                 | m Queries On              |                         |                                                                                                    |                  |               |                                                   |  |  |
| Log out                               |                           |                         |                                                                                                    |                  |               |                                                   |  |  |

- 4. From here, select the correct generating station and output period and click continue.
- 5. This will direct you to the output data form which needs to be completed, as below:

| Generating Station Na              | me                                                                                                |                 |                                                                                  |
|------------------------------------|---------------------------------------------------------------------------------------------------|-----------------|----------------------------------------------------------------------------------|
| CCL Accreditation ID               |                                                                                                   |                 |                                                                                  |
| REGO Accreditation ID              | ,                                                                                                 |                 |                                                                                  |
| Electricity produced               |                                                                                                   |                 | You should submit your gross                                                     |
| Total quantity of elect            | ricity produced *                                                                                 | kWh generated   | generation readings in this<br>box. This is what REGOs are<br>claimed on.        |
| Output                             |                                                                                                   | 100000 100 100  | This was the figure used to                                                      |
| Type of eligible output            | You can select any option from<br>the dropdown menu, as you will<br>no longer be claiming LECs on | kwh generated   | LECs. You no longer need<br>to submit export readings<br>as part of your monthly |
| Input electricity<br>Type of input | output.                                                                                           | kWh generated   | you should leave this box<br>blank.                                              |
| Import *                           |                                                                                                   |                 | You should answer '0' to this                                                    |
| Is 'import' to be deduc            | cted from LEC issue?                                                                              | Please select V | question and 'no' to the<br>question about import being                          |
| Generated by the gene              | erating station *                                                                                 | 0               | deducted from LEC issue.                                                         |
| Is the 'generated' inpu            | ut electricity already deducted from output?                                                      | Please select V |                                                                                  |

- 6. If your generating station has only ever claimed REGOs, the 'Output' box on the data submission page will not be visible.
- 7. Please note, all figures that you submit **MUST** be for the period of generation only. Do not enter cumulative meter readings.

#### How often should I submit output data?

- You may submit on a monthly basis
- Alternatively, you may submit any number of months up to one year in a single submission
- If you choose to submit data annually for the generation period April to March, you should do so before the end of June, as suppliers will need the certificates by 1 July for their Fuel Mix Disclosure.
- Recent changes to the Renewables and CHP Register mean that stations which have previously claimed Levy Exemption Certificates (LECs) and REGOs, and will continue to claim REGOs only, have a choice in how regularly they submit data from the April 2016 output period onwards.
- Please note that you cannot submit data across more than one financial year.
- If you claim Renewables Obligation Certificates (ROCs) and REGOs you will need to submit your data on a monthly basis, in line with the Renewables Obligation (RO) timelines.

| My Account            | Accreditation     | Declaration | Output Data        | Certificate       | Reports                                                                                                    |                                  |
|-----------------------|-------------------|-------------|--------------------|-------------------|----------------------------------------------------------------------------------------------------|----------------------------------|
| 🛞 back to hom         | e page            | Home Page > | Output Data > Subr | mit Output Data   |                                                                                                    |                                  |
| Fuel Mainter          | iance             | Output      | Data (REG          | Os)               |                                                                                                    |                                  |
| Submit Outp           | ut Data           | Please cho  | oose appropriate   | values from th    | ne lists below, th                                                                                              | hen select                       |
| Submit Outp           | ut Spreadsheet    | 'Continue'  | to input your da   | ita.              | 1991 - 1993 - 1995 - 1997 - 1997 - 1997 - 1997 - 1997 - 1997 - 1997 - 1997 - 1997 - 1997 - 1997 - 1997 - 1997 - |                                  |
| Edit Submitt          | ed Output Data    |             |                    |                   |                                                                                                    |                                  |
| Apply For Es<br>Data  | timates Of Output |             |                    |                   |                                                                                                    |                                  |
| View Output           | History           | Station (   | name               |                   |                                                                                                    |                                  |
| Answer Ofge<br>Output | em Queries On     |             |                    |                   |                                                                                                    |                                  |
| Log out               |                   |             |                    |                   |                                                                                                    |                                  |
|                       |                   | Please s    | elect a period     | Api               | il 2016                                                                                                    | ~                                |
|                       |                   | Please s    | elect the period ( | end Ple           | ase select                                                                                                    | ~                                |
|                       |                   | Cancel      | Continue           | When s<br>2016, y | submitting data<br>ou are presen                                                                                | a from April<br>ted with a start |

• If data is submitted before the end of the output period it will be automatically suspended. If you take a reading before midnight on the last day of the month, you **MUST** wait until the following day to submit it.

#### Is there anything else I should know about my data submissions?

- 1. Keep evidence of all your meter readings, we may request that you prove your readings are correct. Ideally, evidence will take the form of invoices, half-hourly data or time-stamped photos of the meter.
- 2. Let us know if you amend your output data. Failure to do this could lead to delays in certificates being issued.

#### What does my output data status mean?

- In review your data has been entered sufficiently; we are just waiting for the right time to issue certificates.
- Issued the certificates have been issued to your account. You can view them or transfer them on from the certificates tab of your account.
- Suspended no certificates will be issued while data is suspended. In the first instance, you should check your account for queries on the data. You can contact the CCL and REGO team (see details at the end of this document) if you're unsure.

If you have claimed LECs and REGOs for a station for output periods since August 2015, the data will either have a status of 'In review' or 'Awaiting Approval', unless you have been entering 0 in the output box. This is because LECs for post-July 2015 output data would still generate despite the fact that they could not be issued due to the closure of the Climate Change Levy exemption (CCL) scheme. In this case the status of the data will be 'Awaiting Approval'. The function allowing generation of these LECs has now been removed, meaning the data has a permanent status of 'In review'. Check the scheme column within 'View Output History' of your account to see whether the REGOs have been issued.

|                                      | Aug 2016          | ~               |                |                                                                                      |                               |
|--------------------------------------|-------------------|-----------------|----------------|--------------------------------------------------------------------------------------|-------------------------------|
| <u>Scheme</u>                        | Period start date | Period end date | Date Submitted | Date Amended                                                                         | <u>Status</u>                 |
| CCL(Not<br>Issued),REGO<br>(Issued)  | 01/08/2016        | 31/08/2016      | 05/09/2016     | 05/09/2016                                                                           | In<br>Review                  |
| CCL(Not<br>Issued),REGO<br>(Issued)  | 01/07/2016        | 31/07/2016      | 01/08/2016     | 01/08/2016                                                                           | In<br>Review                  |
| REGO<br>(Issued),CCL<br>(Not Issued) | 01/06/2016        | 30/06/2016      | 01/07/2016     | 01/07/2016                                                                           | Awaiting<br>Approva           |
| REGO<br>(Issued),CCL<br>(Not Issued) | 01/05/2016        | 31/05/2016      | 10/06/2016     | 10/06/2016                                                                           | Awaiting<br>Approval          |
| REGO<br>(Issued),CCL<br>(Not Issued) | 01/04/2016        | 30/04/2016      | 16/05/2016     | 16/05/2016                                                                           | Awaiting<br>Approval          |
|                                      |                   |                 | Di<br>Aj<br>RI | ata has a status of 'A<br>oproval' but scheme<br>GO(Issued) means<br>ave been issued | waiting<br>status<br>the REGO |

#### How do I respond to data queries?

To check for, and respond to data queries:

- Click on the "output data" tab.
- Click on "answer Ofgem queries on output".
- Click "view" next to the query.
- Click "answer" and type your response.
- Click "send query". Ensure you click this, rather than "save".

If you need to send any supporting evidence, you can email it to <u>Renewable@ofgem.gov.uk</u>.

## Certificates

#### This section will provide brief overview of REGO certification. When will my certificates be issued?

- REGOs will be issued to your account the day after you submit the data, assuming your data is not suspended.
- No certificates will be issued until your accreditation is granted. This includes amended applications.
- If you see that your data has been suspended, there's no need to worry. Once we have resolved any issues, we will un-suspend your data. REGOs should be issued the next working day after the data is un-suspended.
- If you are eligible to claim certificates, but have never submitted data, you should do so as soon as possible. We can then review this data and either issue the certificates, or contact you if there are any problems.

#### How will I receive my certificates?

- REGOs are issued electronically on the register. You can view the certificates in your account by following these steps:
  - 1. Select 'Certificates'.
  - 2. Select 'REGOs'.
  - 3. Select 'View my Certificates'.
  - 4. Filter by the station name and output period.
  - 5. Click 'Apply Filter'.
- If your results don't include all of your certificates, make sure that you have selected the correct output period start and end dates. Make sure that the option to 'just show the ten most recent' is not selected.

# I can't select a generating station from the dropdown menu when trying to view my certificates. How can I fix this?

• It is likely that there are no certificates in your account. They may not have been issued yet, or you may have transferred them. You can see a report of the certificates in your account, or those that have been transferred, by using the 'Reports' tab.

#### How do I transfer my certificates?

- Once the certificates have been issued, you will need to transfer them to your supplier or another third party. To do so:
  - 1. Click on the "Certificates" tab, and select REGOs.
  - 2. Click "Transfer my Certificates".

|                                                 | bility   Contact us   Site of                                                                                                    |
|-------------------------------------------------|----------------------------------------------------------------------------------------------------|
| Declaration Output Data Certificates Reports    |                                                                                                    |
| Home Page > Certificates > Scheme Options REGOs |                                                                                                    |
| What would you like to do:                      |                                                                                                    |
| REGOs                                           |                                                                                                    |
| View my rego certificates                       | View                                                                                                    |
| Transfer my rego certificates                   | 6                                                                                                    |
| View my pending transfer                        | View                                                                                                    |
| View received transfer requests                 | View                                                                                                    |
|                                                 | Access<br>Declaration Output Data Certificates Reports<br>Home Page > Certificates > Scheme Options<br>REGOS<br>What would you like to do:<br>RECOs<br>View my rego certificates<br>Transfer my rego certificates<br>View my pending transfer<br>View my pending transfer |

- 3. Select 'Transfer by number of Certificates (Standard)'.
- 4. Enter the unique ID of the organisation you're transferring the certificates to (contact them directly if you don't know this).
- 5. Filter by the generating station name and output period. Make sure that the 'Output period start date' and 'Output period end date' filters are set to include all months of generation.
- 6. When transferring certificates, there is a default filter next to 'Issue Date'. Make sure these fields are cleared, or are set to include all possible months of generation (You do not need to filter by certificate number.)
- 7. Click 'Apply Filter'.

| My Account                       | Accreditation |                                                                                                    | ata Certificates Reports                                                                                                    |                                                                   |                                                                                   |                                                    |                                                                                   |
|----------------------------------|---------------|----------------------------------------------------------------------------------------------------|----------------------------------------------------------------------------------------------------|-------------------------------------------------------------------|-----------------------------------------------------------------------------------|----------------------------------------------------|-----------------------------------------------------------------------------------|
| back to hom                      | e page        | Home Page > Certificates<br>Request Trans                                                                                | Transfer Options > Transfer Request Create                                                                                                    | Þ                                                                 |                                                                                   |                                                    |                                                                                   |
| ROCS<br>LECS<br>REGOS<br>Log out |               | To view the certific<br>To see all certifica<br>If the Annual Data<br>displayed.<br>If the Annual Data<br>Transfer from: | tes in your account, please sea<br>s, please select the maximum ra<br>heckbox is unchecked, <u>both mo</u><br>heckbox is checked, <u>only annua</u><br>the organisation you are<br>s to: | rch by the St.<br>ange in the C<br>nthly and an<br>I data pertin- | ation or Output<br>Dutput Period D<br><u>nual</u> data pertin<br>ent to the selec | Period Date R<br>ate Range filt<br>nent to the sel | tange filters.<br>er.<br>ected date range will be<br>e entered will be displayed. |
|                                  |               | Hide Filter                                                                                                    |                                                                                                    |                                                                   |                                                                                   |                                                    |                                                                                   |
|                                  |               | Generating Station:                                                                                                    | Please select                                                                                                    |                                                                   | ~                                                                                 |                                                    |                                                                                   |

- 8. If you can't select a generating station from the dropdown menu, it is likely that there are no REGOs in your account.
- 9. Enter the number of certificates you wish to transfer for each month and click 'Submit transfer request'.
- 10. Click "Proceed with the transfer request".

## **Contact the CCL and REGO team**

Email: <u>Renewable@ofgem.gov.uk</u>

Phone: 020 7901 7310 (Option 1)